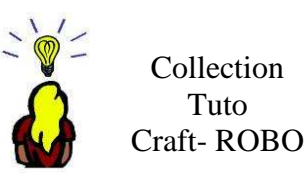

## Charger un modèle ...sans Crafty

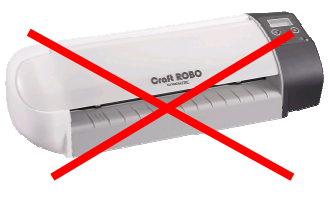

A R Tournadre

Vous souhaitez profiter des modèles de Crafty ... mais vous n'avez pas la Craft ROBO... Ne vous en faites pas, tous ces modèles vous sont AUSSI accessibles. Simplement, il vous faudra les découper à la main !

## - matériel :

- votre imprimante
- votre cutter ou vos ciseaux

- pré-requis :

- le logiciel ROBO Master est installé sur votre ordinateur
- (voir dans la liste des tutoriels le lien pour le téléchargement gratuit du logiciel)

## **IMPRIMER UNE PLANCHE 3D**

double cliquer sur la miniature du blog – le logiciel Robo Master s'active et le fichier s'ouvre.

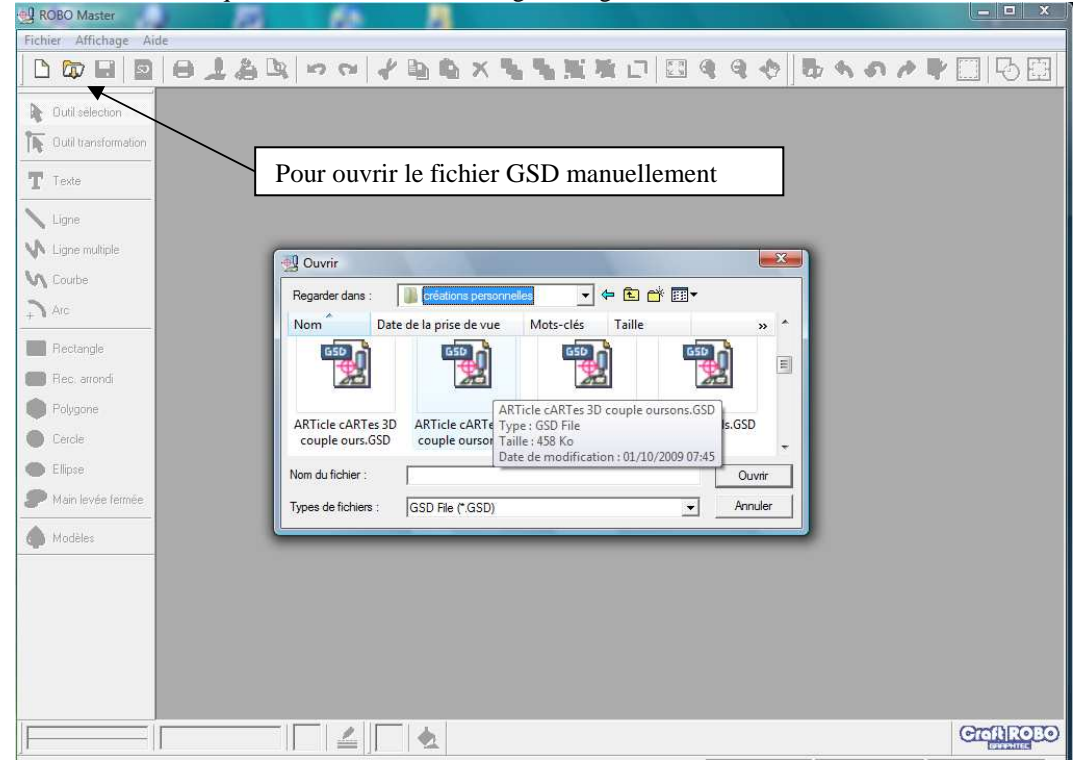

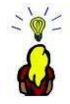

Supprimez les repères de découpe. Pour cela :

| - ROBO Master - ARTicle cARTes 3D couple oursons.6SD   |                                                                                                    |  |  |
|--------------------------------------------------------|----------------------------------------------------------------------------------------------------|--|--|
| Fichier Editer Affichage Dessiner Insérer Fenêtre Aide |                                                                                                    |  |  |
| ┣षि;;;;;;;;;;;;;;;;;;;;;;;;;;;;;;;;;;;;                |                                                                                                    |  |  |
| Outil sélection                                        | ARTicle cARTes 3D couple oursons.GSD *                                                                                                    |  |  |
| T Texte                                                | Cliquer sur le symbole<br>« paramètres repères »                                                                                                    |  |  |
| Courbe  Arc  Rectangle  Rec. arondi                    | Paramètres Repères       Withinstion des repères     OK       Mode:     Utiliser 3 repères       Type de repères:     Type 2       Taille:     20.0 v mm                                                                      |  |  |
| Polygone Cercle Ellipse Main levée fermée Modèles      | Epditseur       0.5       mm         Origine:       10.0       x         Distance (1-2)       190.0       mm         Distance (1-3)       262.0       mm    Validez sur OK.                                                   |  |  |
|                                                        | Ajuster au document     1     2       Imprimer le sens de chargement     Imprimer le sens de chargement     Imprimer le sens de chargement       0,1 mm     Imprimer le sens de chargement     Imprimer le sens de chargement |  |  |

L'imprimante par défaut de votre PC est prise en compte. Cliquez sur O.K.

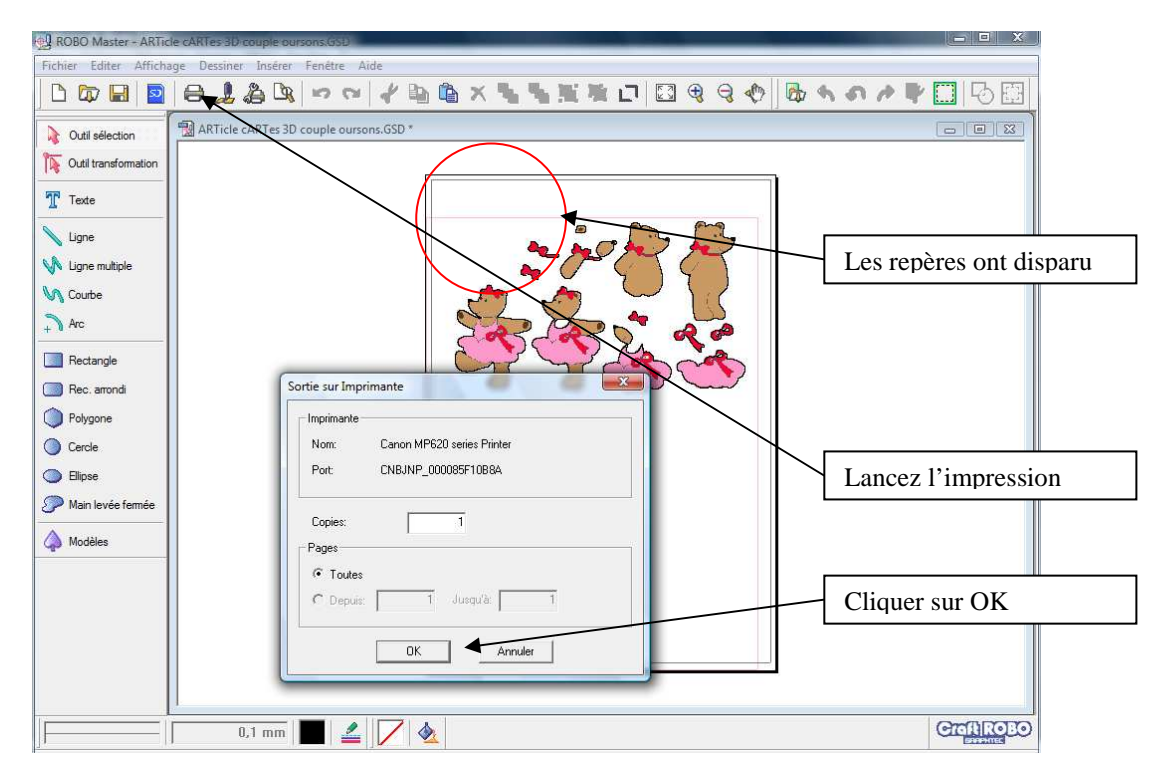

Votre planche 3D s'imprime comme si vous étiez dans un logiciel d'impression d'images ordinaire.

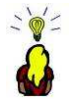

## **IMPRIMER UNE SILHOUETTE DE DECOUPE**

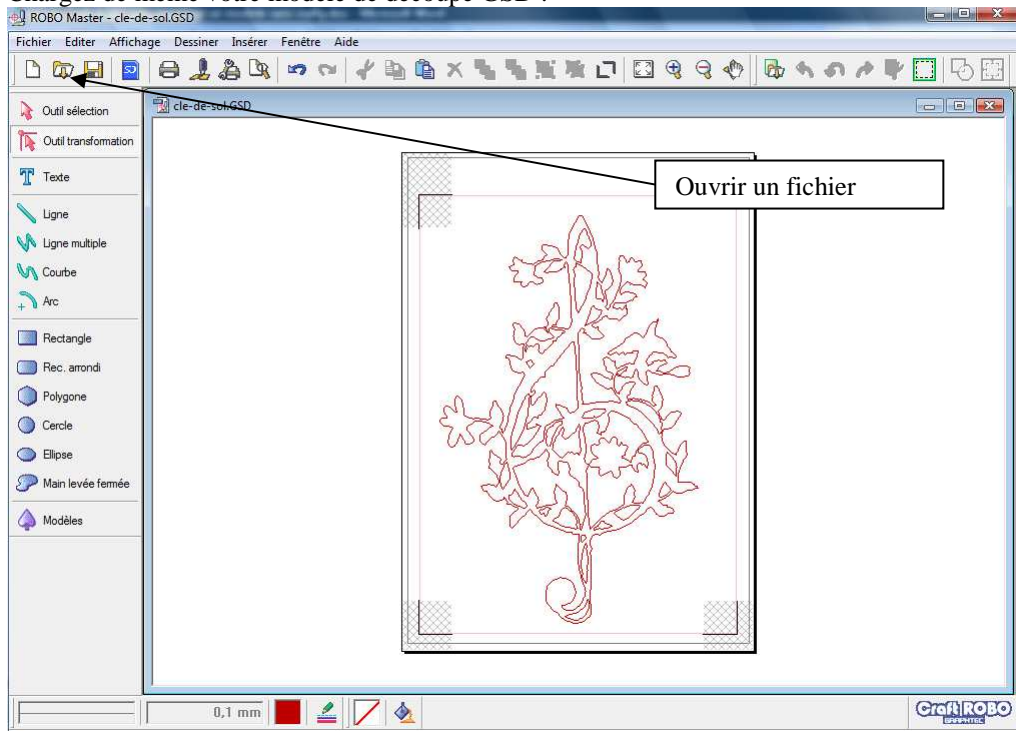

Chargez de même votre modèle de découpe GSD :

Vous pouvez comme pour le 3D supprimer les repères de découpe :

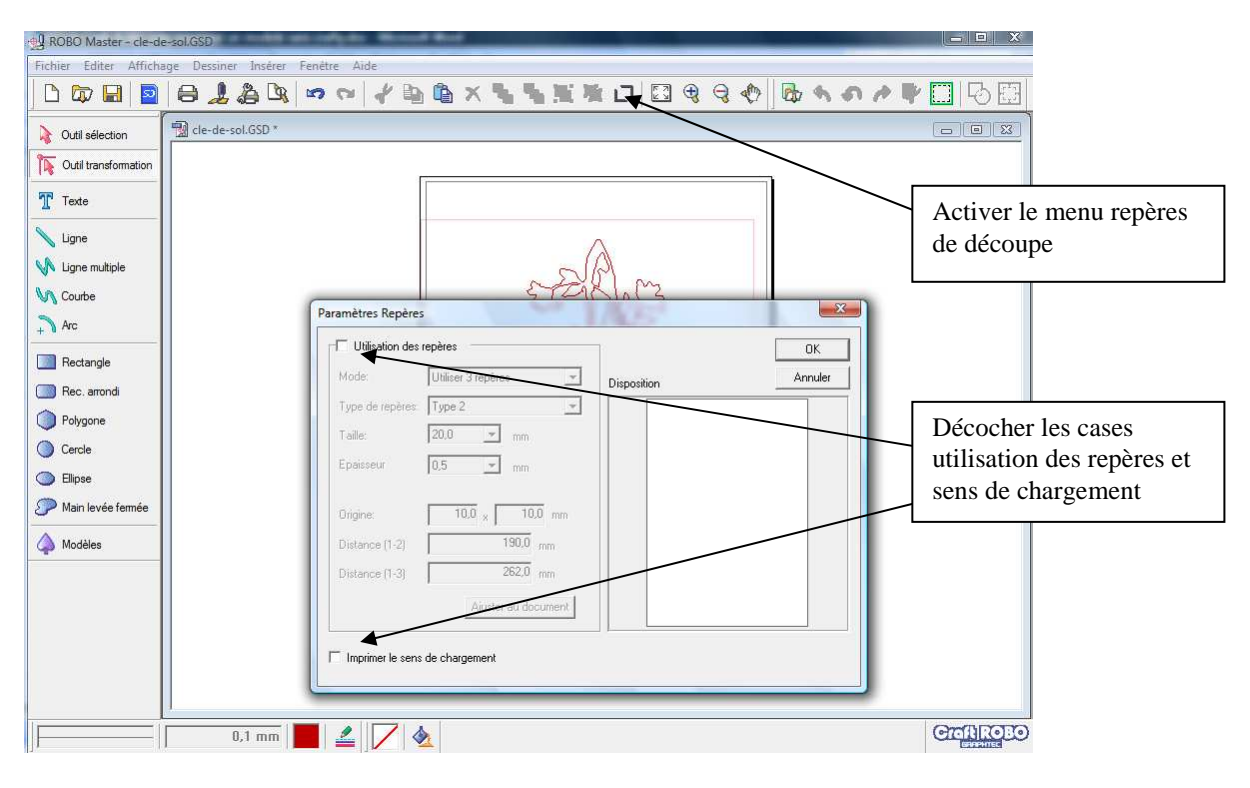

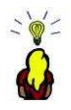

| 🛃 ROBO Master - cle-d                                                                    | e-sol.csD                                                                                  | _ = X                      |  |  |
|------------------------------------------------------------------------------------------|--------------------------------------------------------------------------------------------|----------------------------|--|--|
| Fichier Editer Affichage Dessiner Insérer Fenêtre Aide                                   |                                                                                            |                            |  |  |
|                                                                                          | ⊖ ↓ ≜ ¤ ≈ ≈ / ₽ ≌ & X % % % % ⊡ ⊠ € € ♦ 0 / P                                              | □ B ⊞                      |  |  |
| Qutil sélection                                                                          | The de-sol.GSD                                                                             |                            |  |  |
| Outil transformation                                                                     | Paramètres de sortie                                                                       |                            |  |  |
| Texte                                                                                    | Imprimante: Caron MF620 series Pinter on CNBJNP_000 - Propriétés                           |                            |  |  |
| 📏 Ligne                                                                                  | Craft ROBD: Graphtec CC330 on USB002                                                       |                            |  |  |
| V Ligne multiple                                                                         | Paramètres d'impression Paramètres de découpe                                              | Menu outils                |  |  |
| Arc                                                                                      | Prévisualisation                                                                           |                            |  |  |
| Rectangle                                                                                | OK<br>Annuler                                                                              |                            |  |  |
| <ul> <li>Polygone</li> <li>Cercle</li> <li>Ellipse</li> <li>Main levée fermée</li> </ul> | Taille du média: 210,00 × 297,00 mm<br>Recouvrement: 0 mm                                  | Paramètres<br>d'impression |  |  |
| A Modèles                                                                                | Réglage de la ligne de découpe         Sortie sur Imprimante         Sortie sur Craft ROBD |                            |  |  |
|                                                                                          | 0,1 mm 2 2 2 4                                                                             | CraftiROED                 |  |  |

Configurez l'impression à l'aide du menu outils :

Paramétrer l'impression pour que les lignes de découpe s'impriment :

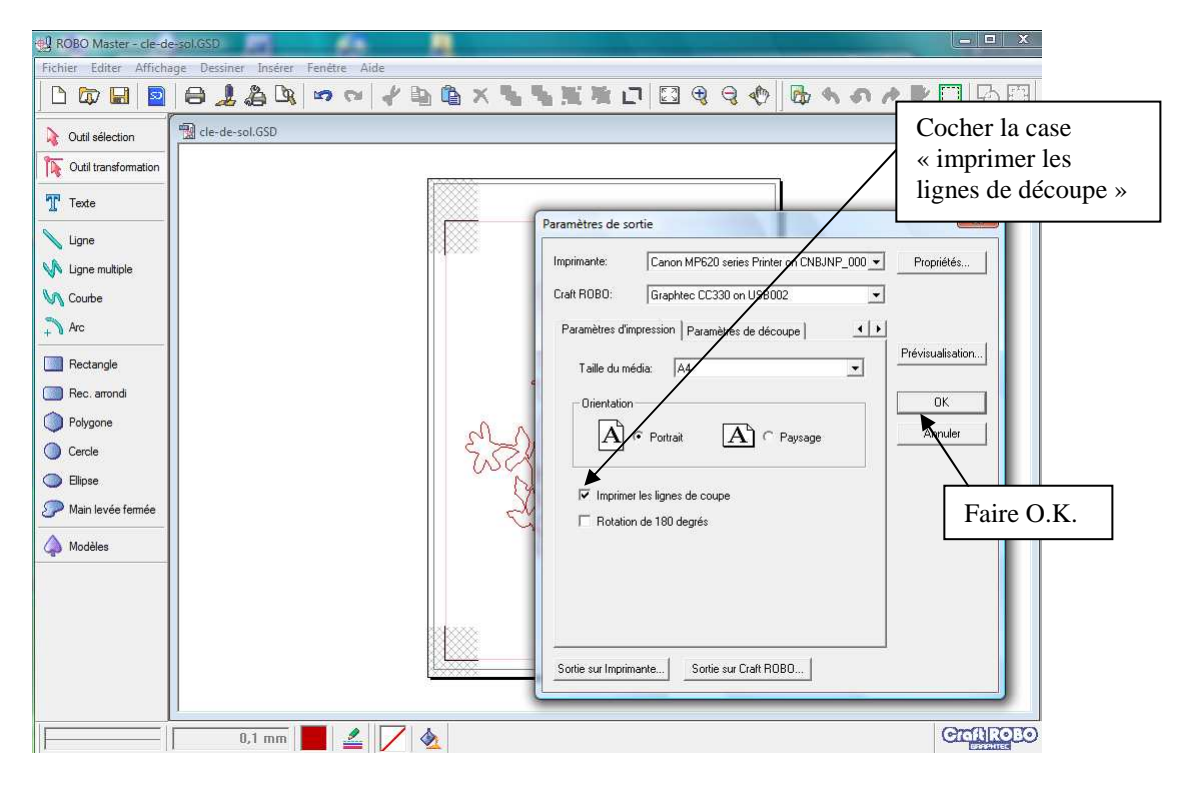

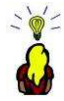

Lancer l'impression :

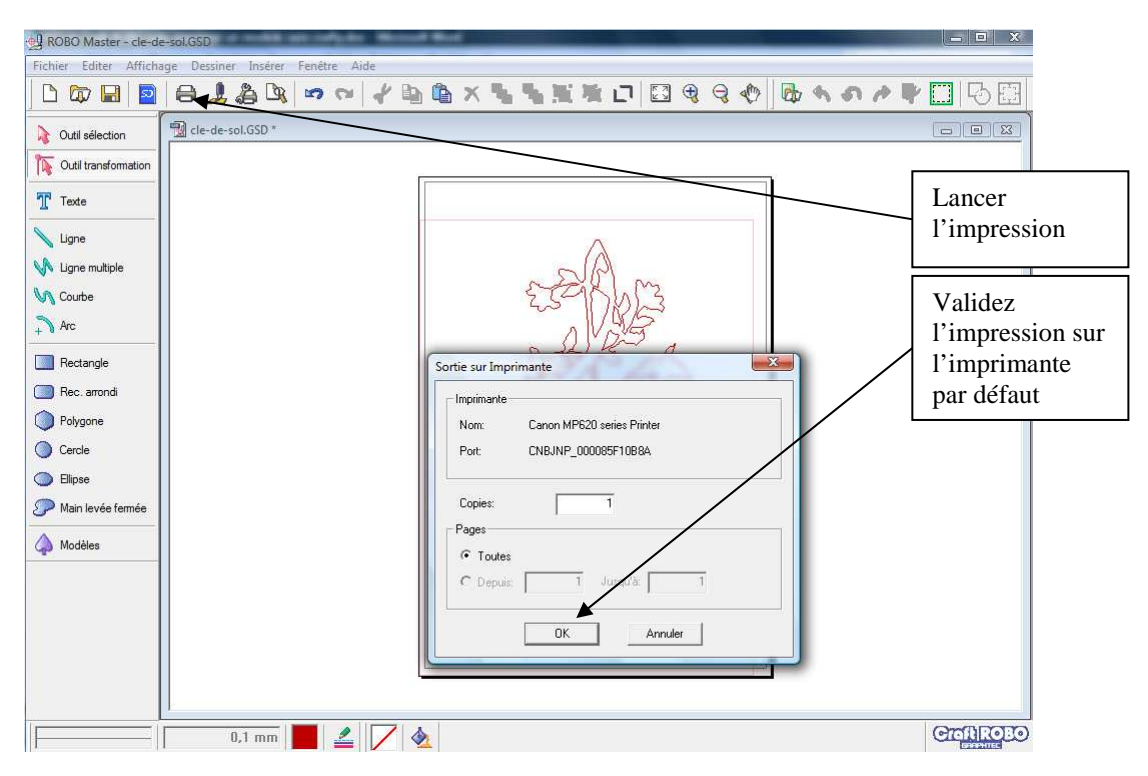

Le modèle de silhouette ou de Kirigami s'imprime,

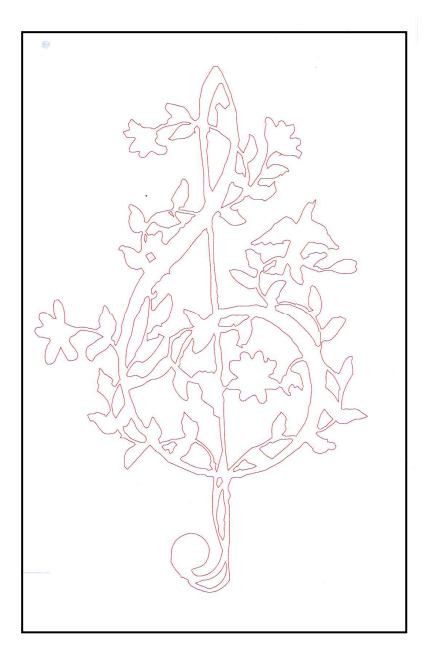

Vous n'avez plus qu'à prendre patiemment votre cutter et vos ciseaux pour réaliser la découpe que Crafty aurait faite à votre place.